## Bedienung der Datenbank Genesis-Online

am Beispiel eines Abrufs der Flächen aller kreisangehörigen Gemeinden im Landkreis Hof, Stand 01.01.2012

- 1. Datenbank aufrufen: <u>https://www.statistikdaten.bayern.de/genesis/online?Menu=Willkommen</u>
- 2. am linken Rand auf "Tabellen" klicken
- 3. Code 11111-001r anklicken (Flächen Gemeinden Stichtag)
- 4. STAG, "Zeit" auswählen (anklicken)
- 5. 01.01.2012 markieren
- 6. "übernehmen" anklicken
- 7. "Gemein": Gemeinden anklicken, dann "auswählen"
- 8. im Feld "Auswahl" " 09475 " eingeben (=statistische Kennziffer für den Landkreis Hof)
- 9. dann alle gewünschten Gemeinden markieren, auf "übernehmen" klicken
- 10. auf "Werteabruf" klicken
- 11. Tabelle erscheint; sie kann in verschiedenen Formaten gespeichert werden.

Schricker Landratsamt Hof 07.11.2013